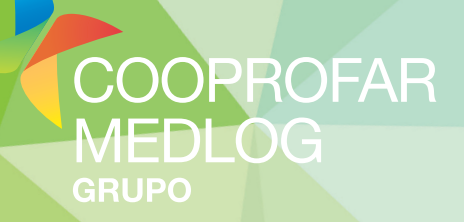

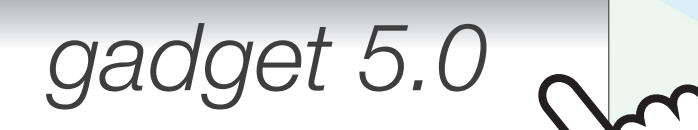

## Manual

Lembrar-me

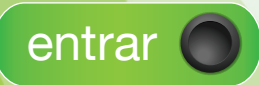

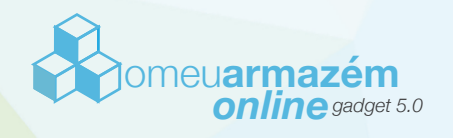

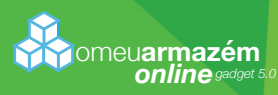

## ovo DESIGN NOVAS **Incinalidades** gadget 5.0

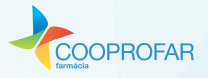

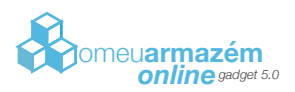

Trata-se de uma mini-aplicação que abre a porta a um leque de funcionalidades, entre elas a possibilidade de consultar a existência de produtos, efetuar encomendas, acompanhar o circuito da encomenda, consultar dados de faturação ou plafond, com a vantagem de permitir ao cliente fazer esta gestão de uma forma cómoda, rápida, segura e eficaz.

## Introdução

A Barra Lateral do Windows (Windows Sidebar) é uma longa barra vertical mostrada na parte lateral do seu ambiente de trabalho. Contém miniprogramas, chamados mini-aplicações (gadgets), que proporcionam informações e acesso fácil a ferramentas frequentemente utilizadas. Estas podem executar diversas tarefas, sendo muito úteis para se realizar determinadas ações rapidamente, sem a necessidade de abrir um programa completo para isso.

Levando em consideração esta tecnologia e as suas vantagens, e tendo sempre em pensamento a inovação, o avanço tecnológico e as necessidades do cliente, a Cooprofar criou um sistema de apoio à farmácia. Criou a Gadget da Cooprofar. Esta mini-aplicação permite à farmácia estar mais perto do fornecedor, aumentando assim o número de soluções disponíveis ao cliente. Assim permite de uma forma fácil e acessível ver as últimas dez encomendas efetuadas, o seu estado e as linhas da encomenda. Pode ainda ver e arquivar em formato PDF documentos como faturas, créditos ou resumos. Permite também fazer pesquisa de produtos por código nacional, nome do medicamento, designação comum internacional ou código de prescrição eletrónica do medicamento, permitindo ter uma noção sobre stocks e outras informações. Pode consultar o horário das próximas rotas planeadas para a sua farmácia durante a semana seguinte, ou consultar o plafond disponível. Pode ainda ter acesso a campanhas e acesso fácil a informação privilegiada entre fornecedor e cliente. Pode ainda efetuar encomendas calmamente e faseadas, e esperar que a encomenda lhe entre pela porta, com a máxima comodidade. A gadget funciona sob o protocolo SSL, o que significa uma maior segurança para o utilizador, pois desta maneira todas as informações que passam na rede vão encriptadas.

#### **Requisitos Mínimos:**

#### **Requisitos Recomendados:**

- Windows XP\*;
- Microsoft Silverlight 5;
- Internet Explorer 8;
- .NET Framework 3.5.
- Windows Vista ou superior;
- Microsoft Silverlight 5;
- Internet Explorer 8;
- .NET Framework 4.

\* A instalação em Windows XP não é linear e precisa de alguns passos complementares. Encontra-se explicada ao pormenor no ponto seguinte ("Instalação").

Nota: A Gadget da Cooprofar não funciona em ambientes de 64bits. Neste caso, deverá ser iniciada a barra de 32bits em c:\Programas(x86)\Windows Sidebar.

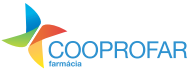

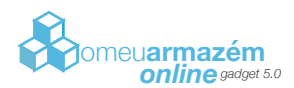

#### **Barra lateral Windows Vista**

Para abrir a Barra Lateral do Windows clique no botão Iniciar 🤧, Todos os programas, Acessórios e, de seguida, em Barra Lateral do Windows.

Pode impedir que as janelas ocultem a barra lateral. Devido ao espaço ocupado pela Sidebar, esta opção funciona melhor se estiver a utilizar um monitor de grandes dimensões ou panorâmico, ou vários monitores.

Abra as propriedades da Barra Lateral do Windows clicando no botão Iniciar 🧬 , Painel de Controlo, Aspecto e Personalização e, em seguida, clique em Propriedades da Barra Lateral do Windows. Seleccione a caixa de verificação Manter a Barra Lateral sempre por cima das outras janelas. Clique em OK.

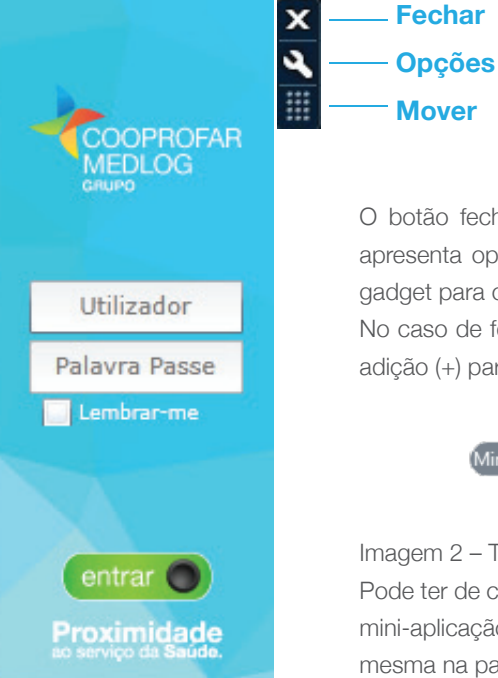

O botão fechar remove a aplicação da Cooprofar da barra lateral. O botão abaixo do fechar, apresenta opções, como alterar a palavra passe. O botão abaixo, Mover, serve para arrastar a gadget para outro local.

No caso de fechar a gadget e a querer voltar a abrir, no topo da Barra Lateral, clique no sinal de adição (+) para abrir a Galeria de Mini-aplicações.

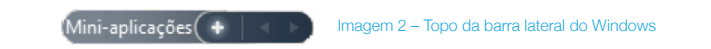

Imagem 2 – Topo da barra lateral do Windows

Pode ter de carregar nos botões de deslocamento para visualizar a gadget da Cooprofar. Clique na mini-aplicação da Cooprofar e pode carregar em mostrar detalhes para ver informações sobre a mesma na parte inferior da caixa de diálogo.

Imagem 1 – Funcionamento da barra lateral do Windows

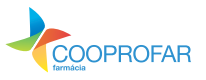

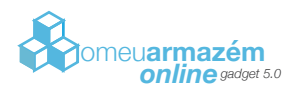

#### Instalação

#### Windows Vista

Para instalar a barra da Cooprofar, é necessário fazer o download em http://www.medlog.pt/gadget/CooprofarGadget.gadget. Dependendo do browser, pode escolher Abrir ou Guardar o ficheiro. Se escolher Abrir, quando acabar o download vai aparecer uma janela a perguntar se deseja ou não instalar. Clicar em Instalar e segundos depois, a gadget vai aparecer na barra lateral do Windows. Se escolher Guardar, acabado o download, deve ir à pasta para onde guardou o ficheiro e executá-lo. Vai aparecer a janela a perguntar se deseja Instalar, onde deve clicar para que instale e segundos depois a gadget aparece na barra lateral.

Se depois de iniciada a gadget, aparecer uma imagem a dizer que necessita de instalar o plugin Microsoft Silverlight, é porque não tem Silverlight instalado e vai precisar. Deve clicar na imagem que vai permitir fazer o download do plugin. De seguida será necessário fechar a gadget assim como janelas do browser que possam estar abertas, e voltar a abrir. Para isso deve fechar a gadget e deve carregar no sinal + e adicionar mini-aplicações. A aplicação da Cooprofar já se vai encontrar aqui disponível.

#### Windows 7

No Windows 7, o processo é em tudo igual ao do Windows Vista, sendo que a única diferença é que não existe o conceito de uma barra encostada ao lado do ecrã e as mini-aplicações lá dentro. No Windows 7 as mini-aplicações podem estar espalhadas pelo ambiente de trabalho à vontade do utilizador. Procedendo à instalação como no Windows Vista, a única diferença, é o método de adicionar a gadget, caso ela não apareça imediatamente. Deverá clicar com o botão direito no ambiente de trabalho e escolher mini-aplicações.

#### Windows XP

A Barra lateral do Windows só apareceu com o Windows Vista, logo para ter esta funcionalidade no XP, é necessário fazer mais do que em Windows mais recentes. Aqui é necessário instalar a própria barra lateral e todos os seus requisitos. Pode ser necessário um utilizador avançado para efectuar a instalação da gadget em Windows XP. Serão a seguir descritos os passos necessários para a correcta instalação:

1. Fazer o download do ficheiro zip em http://www.medlog.pt/gadget/ new\_install\_xp.zip.

2. Descompactar o ficheiro para dentro de uma pasta temporária no ambiente de trabalho. De seguida correr o ficheiro Instalar. Os passos seguintes são semi-automáticos, estão apenas aqui para explicar o processo de instalação.

**3.** A instalação começa por verificar a existência da .net framework 4. Se não encontrar aparece a mensagem "Erro: o sistema não conseguiu localizar a chave ou valor de registo especificado" e de seguida abre a janela de instalação da framework. Basta aceitar as condições e fazer seguinte.

4. De seguida verifica se está instalado o ie8. Caso não esteja, aparece a janela de instalação. Escolher "Não desejo participar neste momento" e carregar em seguinte. Escolher Reiniciar mais tarde.

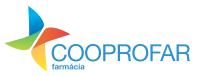

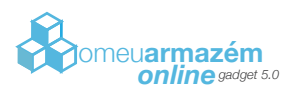

5. Instalação automática da gadget. Na caixa "Product key" fazer Skip.

6. Instala programa de reconhecimento de gadgets. Aqui pode aparecer um diálogo a querer instalar a .net framework 2. Carregar em aceito e deixar seguir a instalação. Fazer Next quando aparece o gadget installer.

7. Agora já deve aparecer a barra lateral do Windows. A instalação ainda continua e vai aparecer um aviso a perguntar se deseja instalar a gadget da Cooprofar. Deve carregar Install. A instalação automática está concluída. Agora tem de reiniciar o computador.

8. Agora deve ir a C:\Programas\Windows Sidebar e clicar duas vezes em "sidebar.exe". A barra aparecerá do lado direito. Pode demorar alguns segundos. De seguida deve fechar as gadgets que aparecem automaticamente e em cima carregar no botão "+". Uma janela com todas as gadgets disponíveis aparece, onde deverá estar também a gadget da Cooprofar. Dar dois cliques e ela aparecerá. Se aparecer um quadro a dizer que necessita de instalar o Silverlight, basta clicar em cima dele e vai ser iniciada a instalação. No fim, deve fechar este quadro e alguma janela do Internet Explorer que possa estar aberta e abrir novamente a gadget da Cooprofar.

**9.** Resta ir ao ícone que está à beira do relógio do Windows que se parece com uma televisão, carregar botão direito e clicar em propriedades. Colocar um visto em "Start Sidebar when Windows starts" e carregar em OK, para sempre que reiniciar o computador a gadget apareça automaticamente. Se tudo correu como devia, já tem a gadget da Cooprofar instalada e pronta para ser utilizada.

#### Windows 8

No mais recente sistema operativo da Microsoft, as mini aplicações como existiam voltaram a ser descontinuadas. Contudo basta instalar um programa para aproveitar novamente as gadgets que existem para edições anteriores. Basta fazer download nesta localização http://www.medlog.pt/gadget/8GadgetPackSetup.msi.

Depois de instalado, o comportamento é igual ao Windows 7.

#### Windows 10

No mais recente sistema operativo da Microsoft, as mini aplicações como existiam voltaram a ser descontinuadas. Contudo basta instalar um programa para aproveitar novamente as gadgets que existem para edições anteriores. Basta fazer download nesta localização http://www.medlog.pt/gadget/8GadgetPackSetup.msi.

Depois de instalado, o comportamento é igual ao Windows 7.

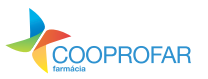

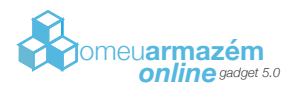

#### Login

Assim que a Gadget é iniciada, o utilizador depara-se com um interface que lhe permite fazer login. A introdução de utilizador e palavra passe é condição básica para conseguir usufruir das funcionalidades que a Gadget disponibiliza. Na caixa de texto correspondente ao Utilizador, deve colocar a sua credencial de nome de utilizador, que deve corresponder ao email da farmácia. Na caixa de texto colocada abaixo, correspondente à palavra passe, deve colocar a palavra chave que foi fornecida junto com a sua credencial. Depois de colocar estes dados, tem de executar a ordem para fazer login. Pode fazer isto ao carregar na tecla Enter do seu teclado, ou com o botão esquerdo do rato no botão que se encontra na parte inferior da Gadget, com a identificação Entrar. Para efeitos futuros, existe uma checkbox com o texto "Lembrar-me" logo abaixo para a aplicação guardar em memória o nome de utilizador. Repare que a palavra passe terá sempre de ser introduzida manualmente. Depois de marcar lembrar uma vez, sempre que iniciar a gadget, esta caixa vai estar com um visto. Para "esquecer" o utilizador, basta retirar o visto e fazer login.

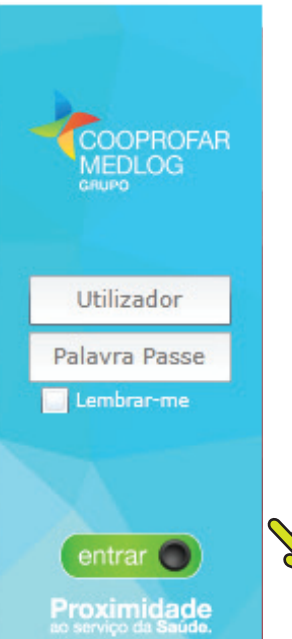

Enquanto valida os dados introduzidos, uma barra horizontal aparecerá. Se os dados forem incorretamente introduzidos, uma mensagem de erro irá aparecer com a informação "Dados Incorretos". Pode ainda aparecer a informação "Sem Permissões", caso o utilizador não tenha permissão de login na gadget.

Se não fizer logout ou não fechar a Gadget, pode fazer tudo o que quiser no computador e o login permanecerá ativo. Pode inclusive, encerrar o computador, que quando reiniciar, não necessita de voltar a colocar as suas credenciais. Contudo, o utilizador deve estar atento no caso de haver pessoas não autorizadas a trabalhar com a Gadget, com acesso ao computador onde esta se encontra instalada.

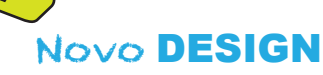

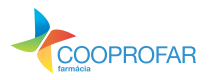

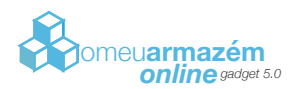

#### Alteração de Palavra Passe

Se for às opções da Gadget (settings), encontra a opção para alterar a palavra passe.

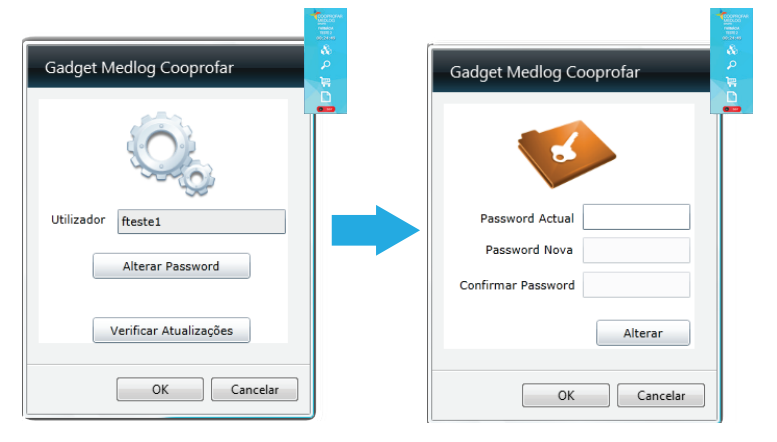

#### Restrição de Acessos

Existe a possibilidade de cada cliente ter mais que um utilizador, podendo assim existir um utilizador administrador que tem acesso a tudo e até um máximo de 2 novos utilizadores, com permissões totalmente configuráveis.

A criação de utilizadores e respetiva atribuição de privilégios é efetuada na aréa de cliente do site (www.cooprofar.pt), na secção Utilizadores do Back Office. A qualquer altura as permissões podem ser alteradas pelo único utilizador com autorização para o fazer, o utilizador administrador.

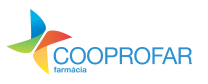

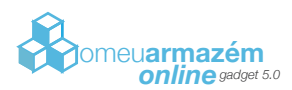

#### Menu Principal

Este menu é o que está sempre presente na parte principal da Gadget, depois de efetuar o login. Aqui é o local que permite ter acesso a todas as funcionalidades. Ao carregar num botão, abre para o lado uma nova janela. Há botões que podem não aparecer se o utilizador não tiver os privilégios.

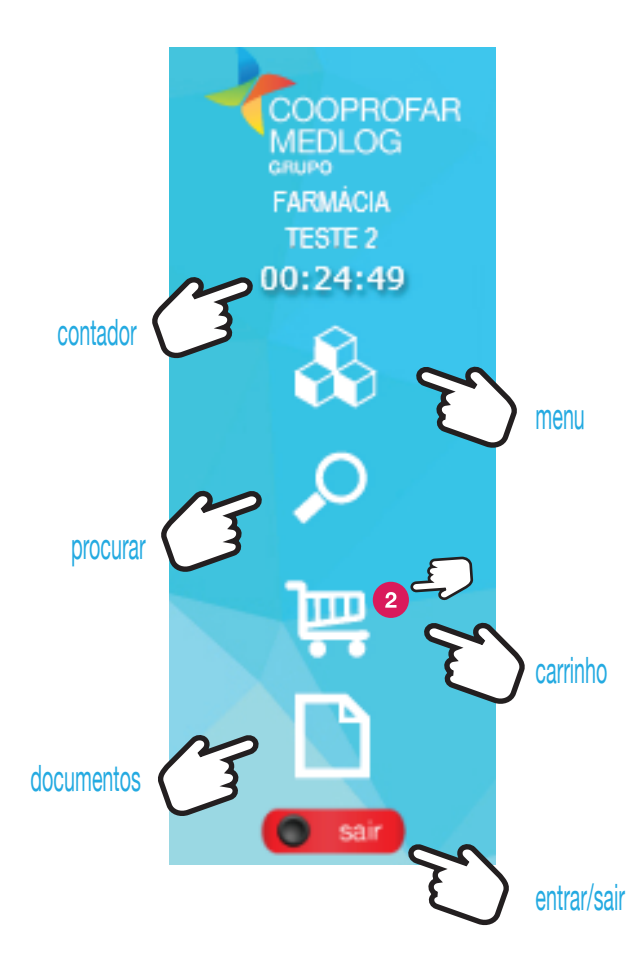

contador que marca o tempo que falta para a farmácia poder colocar produtos que sigam na próxima encomenda.

menu acesso a uma nova janela com mais funcionalidades

procurar acesso à pesquisa de produtos. Esta pesquisa pode ser por DCI, CNP, CNPEM ou designação. Pode também consultar diversa informação sobre um produto.

carrinho acesso aos produtos que juntou ao carrinho de compras e consequente possibilidade de enviar a encomenda.

documentos permite consultar todos os seus documentos. Permite pesquisar e arquivar em PDF, faturas, créditos, guias e encomendas.

entrar/sair botão para fazer logout. Ao carregar no botão Logout, está a limpar todos os dados que possa ter introduzido, logo se estiver a efetuar alguma encomenda e fizer logout antes de a enviar, esta vai ser perdida.

quantidade de produtos colocado no carrinho (2)

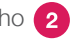

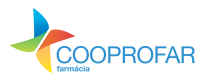

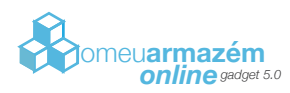

# Ao selecionar o botão Menu é apresentado o menu com todas as funcionalidades:

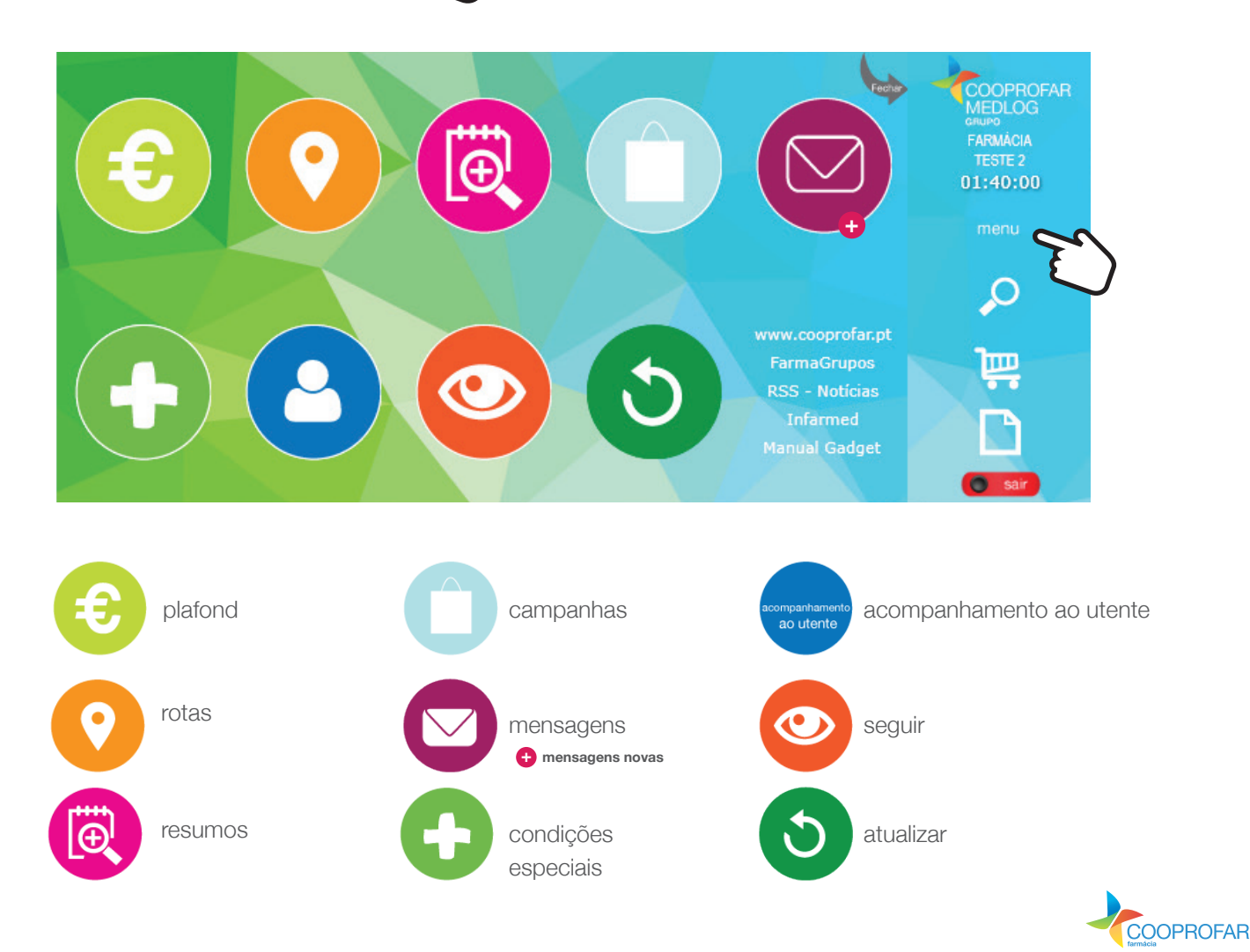

10

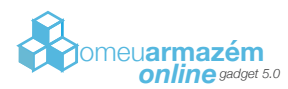

## plafond

O funcionamento desta zona é bastante simples. Ao entrar, automaticamente vão ser mostradas as informações relativas ao Plafond.

Mostra os campos:

Aguarda Verificação - referente ao valor de encomendas enviadas para a Cooprofar a aguardar processamento

Disponível - valor de plafond que o cliente tem no momento disponível

O campo Plafond refere-se ao valor definido, que o cliente tem como limite de crédito autorizado.

| E       |
|---------|
| plafond |

| Agı        | uarda Verifi<br>Disp | cação<br>onível | € 0,00<br>€ 367,58 |                  | Vottor<br>MEDLOC<br>GAUNO<br>FARMÀCIA<br>TESTE 2<br>00:19:1- |                 |  |  |  |
|------------|----------------------|-----------------|--------------------|------------------|--------------------------------------------------------------|-----------------|--|--|--|
| Data       | Referência           | Montante        | Terminal           | Estado           |                                                              | $\mathbf{\rho}$ |  |  |  |
| 2016-06-02 | 1234567890           | 1445€           | CAIXA CENTRAL      | Transf. VALIDADA |                                                              |                 |  |  |  |
| 2016-06-01 | 1234567890           | 2700€           | BARCLAYS BANK P    | Transf. VALIDADA | ≡                                                            | Jun             |  |  |  |
| 2016-06-01 | 1234567890           | 1000€           | BARCLAYS BANK P    | Transf. VALIDADA |                                                              |                 |  |  |  |
| 2016-06-01 | 1234567890           | 655€            | CAIXA CENTRAL      | Transf. VALIDADA |                                                              |                 |  |  |  |
| 2016-05-31 | 1234567890           | 800 €           | BARCLAYS BANK P    | Transf. VALIDADA |                                                              |                 |  |  |  |
| 2016-05-31 | 1234567890           | 1385€           | CAIXA CENTRAL      | Transf. VALIDADA |                                                              |                 |  |  |  |
| 2016-05-30 | 1234567890           | 500€            | BARCLAYS BANK P    | Transf. VALIDADA | *                                                            | 🔘 sair          |  |  |  |

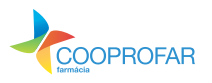

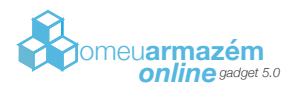

## rotas

Este menu tem como objetivo fornecer informação precisa e útil ao cliente. Sobre as rotas de entregas disponíveis para a sua farmácia, os horários previstos de entrega e os horários até que pode encomendar. Tudo isto sempre atualizado, e de acordo com o que está planeado.

Quando entra no menu Rotas, aparece do lado esquerdo um calendário. Este calendário tem a particularidade de mostrar 8 dias apenas. Aparece automaticamente selecionada a data do dia

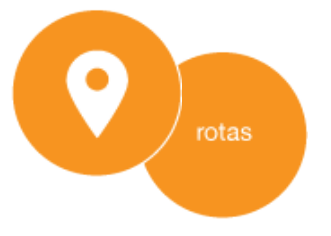

corrente. Do lado direito existe todo um interface dividido em duas categorias, Manhã e Tarde, e onde mostra a data que está a visualizar, a hora limite até que pode fazer encomenda para ser entregue à hora prevista de entrega e ainda a identificação da rota.

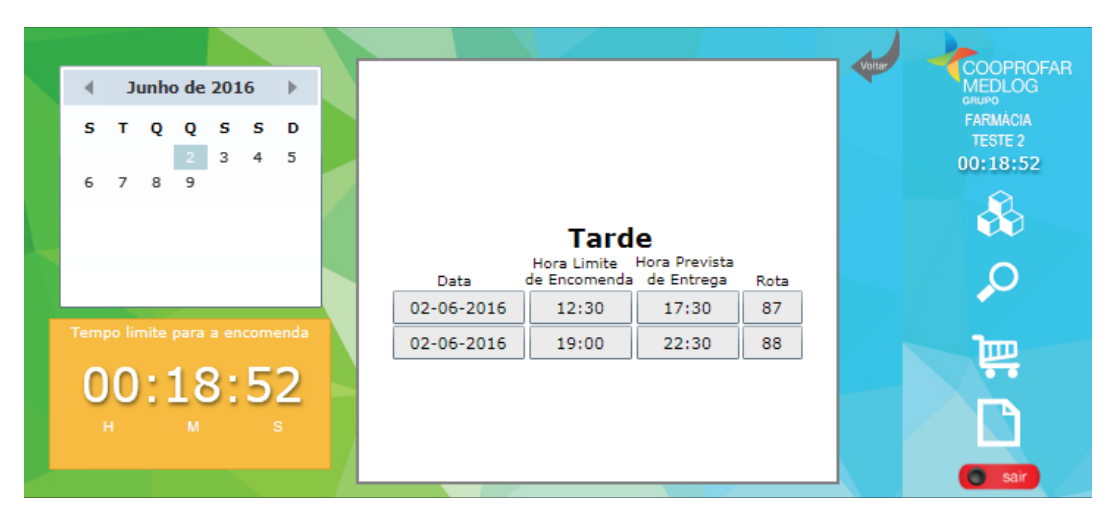

Ao abrir o menu, as informações do lado direito são preenchidas para o próprio dia. Quando o utilizador pretende visualizar estas informações para os dias seguintes, deve carregar no dia desejado no calendário. As rotas são disponibilizadas para os 7 dias seguintes, por forma a permitir um melhor planeamento das encomendas. Na Imagem, está exemplificado como aparece a informação das rotas, contudo as caixas de texto só aparecem consoante são necessárias.

Quando é selecionado um dia que não tem entregas previstas, não aparece nada preenchido. Quando está a apresentar informação para o próprio dia, só mostra rotas futuras e não rotas de horários que já tenham terminado. O que significa que à tarde já não vai conseguir ver as rotas que existiram de manhã para esse mesmo dia.

Como se verifica em todos os menus, existe ainda o botão para fechar e voltar ao menu principal, no canto superior direito.

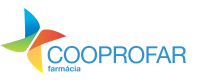

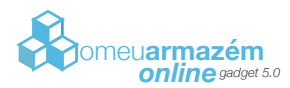

#### resumos

Nesta área da gadget o utilizador pode aceder a informação financeira muito importante. Informação esta que fica assim de fácil acesso. Aqui o cliente pode ver os documentos relacionados com faturação: Resumos e Avisos de Lançamento a Crédito

|     | Ano 20 | 16 •        | Тіро    | Resu  | mos            | -            |            | Voltar      | COOPROFAR      |
|-----|--------|-------------|---------|-------|----------------|--------------|------------|-------------|----------------|
|     | Mes Ma | 10 -        |         | Aviso | s de Lançament | to a Crédito |            |             | FARMÁCIA       |
| PDF | N.º    | Descrição   | Data    |       | Тіро           | Subtotal     | Total IVA  | Total       | 01:38:05       |
| 1   | 433964 | CLIENTE 20% | 2016-05 | 5-31  | J              | -241.80 €    | -14.74 €   | -256.54 €   | 0              |
| 4   | 433963 | CLIENTE 20% | 2016-05 | 5-31  | J              | 68,135.13€   | 4,885.61 € | 73,020.74 € |                |
|     |        |             |         |       |                |              |            |             | P              |
|     |        |             |         |       |                |              |            |             | )<br>Here<br>L |
|     |        |             |         |       |                |              |            |             | Sair           |

A primeira coluna tem uma imagem para cada linha que permite guardar o documento em PDF. Ao carregar nesta imagem, a gadget vai descarregar o ficheiro e guardá-lo em memória, e aparece então um novo botão em cima à direita, que permite guardar o pdf descarregado no computador. Depois de fazer este procedimento para um documento, se der nova ordem para descarregar um documento, este novo vai-se sobrepor ao anterior. Portanto depois de pedir um PDF, deve guardar o mesmo imediatamente, pois ele pode ser retirado de memória.

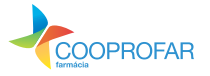

esumos

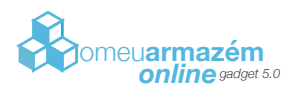

#### campanhas

As campanhas promocionais aparecem, agora, também inseridas na gadget de forma a facilitar a circulação de informação e melhorar o acesso do cliente a estas promoções. Neste menu é disponibilizado o nome da campanha, os benefícios ou condições comerciais e o período de vigência da mesma. É apresentada também uma imagem ilustrativa da campanha e se clicar em Descarregar Folheto Informativo, faz o download do PDF da campanha que contém muitas vezes informações importantes.

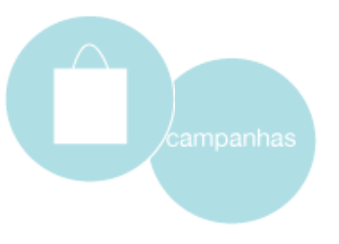

| Tipe | o CAMPAN         | HA 41 ANOS / 41 PROD 🔻                  |                  |                  |       |        | COOPROFAR           |
|------|------------------|-----------------------------------------|------------------|------------------|-------|--------|---------------------|
| Pes  | quisa            |                                         | ENVIAR<br>PEDIDO |                  |       | Voltar | MEDLOG              |
| Des  | carregar Folheto | Informativo                             | 41 R             | egistos Encontra | ados  |        | FARMACIA<br>TESTE 2 |
| Qtd  | Cód Nacional     | Designação                              | Stock            | PVF              | Bónus | P      | 00:15:23            |
| 0    | 5663281          | ADALGUR N 60 COMPRIMIDOS                | ۰                | 7.19€            | 0     | 0 🔺    | 0                   |
| 0    | 5062500          | ADROVANCE 70 MG/5600 UI 4 COMP          | ۲                | 14.33€           | 0     | 0_     | 44                  |
| 0    | 3080983          | BENESTAN OD 10 MG. 30 COMP.             | ۲                | 7.10 €           | 0     | 0      |                     |
| 0    | 9286831          | BIALZEPAM RETARD 60 CAPS.               | ۰                | 4.08 €           | 0     | 0      | 0                   |
| 0    | 5591680          | BONVIVA 150 MG 1 COMP. REVEST.          | ۲                | 12.72€           | 0     | 0      |                     |
| 0    | 5299631          | CIRCLET 0,015MG+0,12MG/24H ANEL VAGINAL | ۰                | 7.93€            | 0     | 0      |                     |
| 0    | 2805984          | CO APROVEL 150-12,5 Mg. 28 COMP.        | ۲                | 6.67€            | 0     | 0      | <b>—</b>            |
| 0    | 2806289          | CO APROVEL 300 MG + 12,5 MG 28 COMP.    | ۰                | 9.79€            | 0     | 0      |                     |
| 0    | 8776476          | CONCOR 5 MG. 28 COMP.                   | ۲                | 3.42 €           | 0     | 0      |                     |
| 0    | 5108857          | COVERAM 5/5 30 COMP.                    | ۰                | 9.85€            | 0     | 0      |                     |
| 0    | 3516283          | DIAMICRON LM 30 MG 60 COMP.             | -                | 5.47 €           | 0     | 0 🔻    | C sair              |

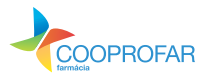

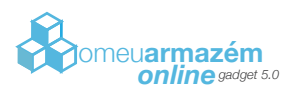

#### mensagens

O menu de mensagens divide-se em quatro áreas, Notificações, Entrada, Saída e Pedido de Recolha. Esta secção serve para melhorar a comunicação entre a farmácia e o distribuidor.

| Notificações | Entrada                         | Saíd            | la           | Pedido de   | Rec | colha  | COOPBOE  |
|--------------|---------------------------------|-----------------|--------------|-------------|-----|--------|----------|
| Lida Assunto |                                 |                 | Data Criação | Data Leitur |     |        | MEDLOG   |
| Notificação  | / Aviso                         |                 | 16/6/2016    | 16/6/2016   |     | Voltar | FARMÁCIA |
| Notificação  | / Aviso                         |                 | 15/6/2016    | 16/6/2016   |     |        | TESTE 2  |
| Notificação  | / Aviso                         |                 | 9/6/2016     | 16/6/2016   | ≡   |        | 01:36:14 |
| Notificação  | / Aviso                         |                 | 8/6/2016     | 16/6/2016   |     |        |          |
| Recolha de   | Medicamento - Sinvastatina Fros | st 20 mg        | 8/6/2016     | 16/6/2016   | -   |        |          |
| Recolha de   | Medicamento ¿ Propavente Xarop  | pe Expectorante | 8/6/2016     | 16/6/2016   | •   |        |          |
| nha Mensage  | m                               |                 |              |             |     |        | $\sim$   |
| 2016-06      | -16 11:36                       |                 |              |             |     |        |          |
| Aviso Ch     | eqada: 8889600 SYNTOCINON       | SPRAY 5 MI.     |              |             |     |        |          |
| FORNEO       | EDOR                            |                 |              |             |     |        |          |
| 4 Faça a s   | ua encomenda                    |                 |              |             |     |        |          |
|              |                                 |                 |              |             |     |        |          |
|              |                                 |                 |              |             |     |        |          |
|              |                                 |                 |              |             |     |        | Sal      |

Notificações: aparecem neste separador as informações relativas a lembretes criados no menu utente, notificações criadas no menu seguir e as notificações relativas a circulares enviadas pela Cooprofar

Novas mensagens

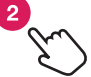

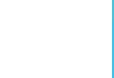

mensagens

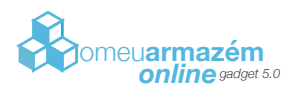

## condições especiais

Nesta área da gadget o utilizador tem acesso a um conjunto segmentado de produtos que beneficiam de condições especiais de venda na Cooprofar. É o caso da lista mensal de produtos bonificados, assim como, o acesso a todos os produtos definidos pelos acordos tripartidos estabelecidos com os laboratórios.

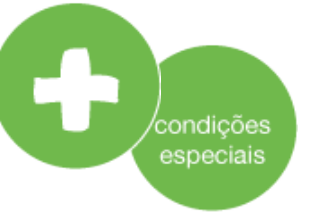

| Tip | Tipo BÓNUS     |         |                         |            |           |          |              |        | 1000 ar  |            |
|-----|----------------|---------|-------------------------|------------|-----------|----------|--------------|--------|----------|------------|
| Pes | Pesquisa BÓNUS |         |                         | P PRO      | OCURAR    |          |              | Volta  |          | MEDLOG     |
| * - | Campa          | ACORDO  | S                       |            |           | 1505 Reg | gistos Encon |        | FARMÁCIA |            |
| Qtd | Cód N          | PLATAFO | RMA DE GRUPO            |            |           | Stock    | PVF          | Bónus  | F        | 00:13:03   |
| 0   | 53239          | OUTROS  |                         |            |           |          | 2.88€€       | 12 + 1 | 3 🔺      |            |
| 0   | 50933          | 349     | AC. ALENDRONICO AZEVED  | OS 70 MG   | 4 COMP.   | ۲        | 7.41€€       | 2 + 1  | 7≡       |            |
| 0   | 66944          | 14      | ACCUTREND COLESTEROL    | 25 TIRAS   |           | ۲        | 41.00€€      | 5 + 1  | С        |            |
| 0   | 55191          | .86     | ACETILCISTEINA TUSSIL A | ZEVEDO 60  | 0MG 20CP  | ۲        | 4.42€€       | 6 + 1  | C        | 0          |
| 0   | 77330          | )55     | ACETONA C/ GLICERINA 6  | 0 ML ALIFA | R         | ۲        | 0.29€€       | 10 + 1 | C        |            |
| 0   | 52061          | .23     | ACIDO ALENDRONICO AUR   | OBINDO 70  | MG 4 COMP | ۲        | 4.49€€       | 5 + 1  | 4        |            |
| 0   | 85591          | .04     | ACTIFED XAROPE 100      | ) MI.      |           | ۲        | 2.10€€       | 12 + 1 | 2        |            |
| 0   | 85590          | )13     | ACTIFED 20 COMPRIMIDO   | S          |           | ۲        | 1.94€€       | 12 + 1 | 2        | •••        |
| 0   | 60001          | 58      | ADERYN PO FIXADOR P-DE  | NTADURAS   | 30 G      | ۲        | 3.43€€       | 6 + 1  | C        | documentos |
| 0   | 73741          | 81      | AERO-BIO ADULTO 14 SA   | QUETAS     |           |          | 13.39€€      | 10 + 1 | C        |            |
| 0   | 73672          | 19      | AFRO-BIO INFANTIL LIOUT | DO 10 FRAS | COS       | -        | 10.31 €€     | 5 + 1  | C *      | Sar        |

Nas situações em que, um cliente pertence a uma plataforma de «grupo de farmácias» poderá também ter acesso à lista de produtos e seu stock existente nessa plataforma gerida pela Cooprofar. Assim como ter acesso a outras condições especiais pontuais que a Cooprofar levará a cabo.

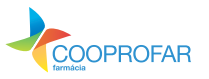

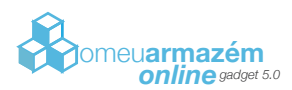

### acompanhamento ao utente

Nesta área da gadget o utilizador pode criar eventos (lembretes) relativos a situações que considere oportunas para a sua farmácia, tal como por exemplo, "lembrar-me de encomendar o produto X". Pode ainda selecionar dentro de um intervalo de tempo de validade para o aviso, a forma como pretende ser notificado pela gadget. Pode ser todos os dias em determinada hora, ou então, semanalmente a um determinado dia da semana, asssim como mensalmente a um determinado dia ou por fim, escolher um evento (lembrete) isolado para um determinado dia.

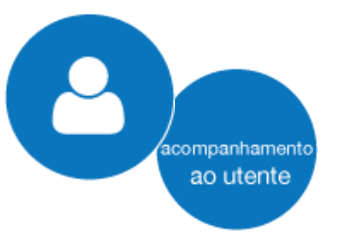

| _      |                                                      |       |      |        |      |        |          |            |              |               |       |             |              |
|--------|------------------------------------------------------|-------|------|--------|------|--------|----------|------------|--------------|---------------|-------|-------------|--------------|
| •      | J                                                    | unho  | o de | 201    | 6    | •      | Aviso    | Informação | Cód Nacional | Designação    | Qtd   | Obse Volter | COOPROFAR    |
| s      | т                                                    | Q     | Q    | s      | s    | D      |          |            |              |               |       |             | GRUPO        |
|        |                                                      |       | 2    | 3      | 4    | 5      |          |            |              |               |       |             | FARMACIA     |
| 6      | 7                                                    | 8     | 9    | 10     | 11   | 12     |          |            |              |               |       |             | 00:06:24     |
| 13     | 14                                                   | 15    | 16   | 17     | 18   | 19     |          |            |              |               |       |             | 00.00.24     |
| 20     | 21                                                   | 22    | 23   | 24     | 25   | 26     |          |            |              |               |       |             | <u>î</u>     |
| 27     | 28                                                   | 29    | 30   | 1      | 2    | 3      | 4        |            | ≣            |               |       | •           |              |
| 4      | 5                                                    | 6     | 7    | 8      | 9    | 10     | Não exis |            |              | n             |       |             |              |
|        |                                                      |       |      |        |      |        |          |            |              |               |       |             | $\mathbf{Q}$ |
| Dia    | 02                                                   | -06-  | 2016 | 5      |      | 15     | Hora     | 13:3       | 5🗧 🕟 🛛 Válid | o até 03-06-2 | 2016  | 15          |              |
| Título | o de                                                 | Avis  | 0 N  | lotifi | car- | me ev  | vento X  |            | Informaçõe   | s Ver contato | XYZ   |             | <b>کی ا</b>  |
| Códi   | go N                                                 | lacio | nal  | 522    | 2808 | 85     |          | Quantidade | L            |               |       |             |              |
| Obse   | erva                                                 | ções  | Es   | tabe   | lece | r cont | ato      |            |              | 0             | ENVIA | AR          |              |
| Repo   | Repete 🔄 Todos os Dias 🔄 Semanal 🔄 Mensal 📝 Dia Fixo |       |      |        |      |        |          |            |              |               |       |             |              |

As notificações de aviso sobre estes eventos serão depois enviadas para o menu mensagens -> separador notificações.

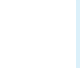

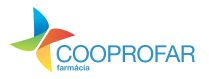

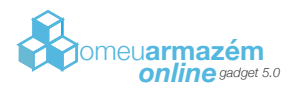

## seguir

Nesta área da gadget o utilizador pode criar eventos (lembretes) relativos a produtos para os quais que lhe interessa receber informações sobre a disponibilidade do produto na Cooprofar, propriamente, aquando da recepção e disponibilização do mesmo para stock.

COOPROFAR Insira o Código Nacional do produto 🗸 Único O ENVIAR Recorrente 01:32:25 Código Nacional Designação Data Registo 7356527 BENEFIBRA LIQUIDO 12 SAQUETAS DE 60 ML 16-06-2016 000000000 3080983 BENESTAN OD 10 MG. 30 COMP. 16-06-2016 2003499 16-06-2016 BENADERMA GEL 2% 50 G 8567404 INFLUVAC 15-06-2016 8487801 DDAVP-DESMOPRESSIN 15-06-2016 2,5 MI. Ш 8128280 PROVERA 250 MG 50 COMP. 15-06-2016 8165308 LINCOCINA 500 MG 16 CAPS. 15-06-2016 5558093 GLICERINA BASI ADULTO 12 SUPS. 15-06-2016 7020047 FAR CARATO DECCANCO O CORDAO CACT 34 15 06 2016 \* a informação relativa aos avisos de chegada de mercadoria incide sobre a recepção dos mesmos no seu armazém.

As notificações de aviso sobre estes eventos serão depois enviadas para o menu mensagens -> separador notificações.

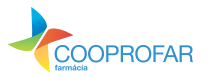

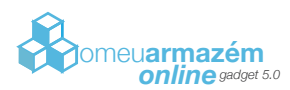

## atualizar

Poderão existir alterações de diversos tipos à gadget da Cooprofar. Estas alterações têm sempre em vista um melhor e mais correto funcionamento da aplicação, sendo que quando se justificar, pode ser disponibilizada uma nova versão.

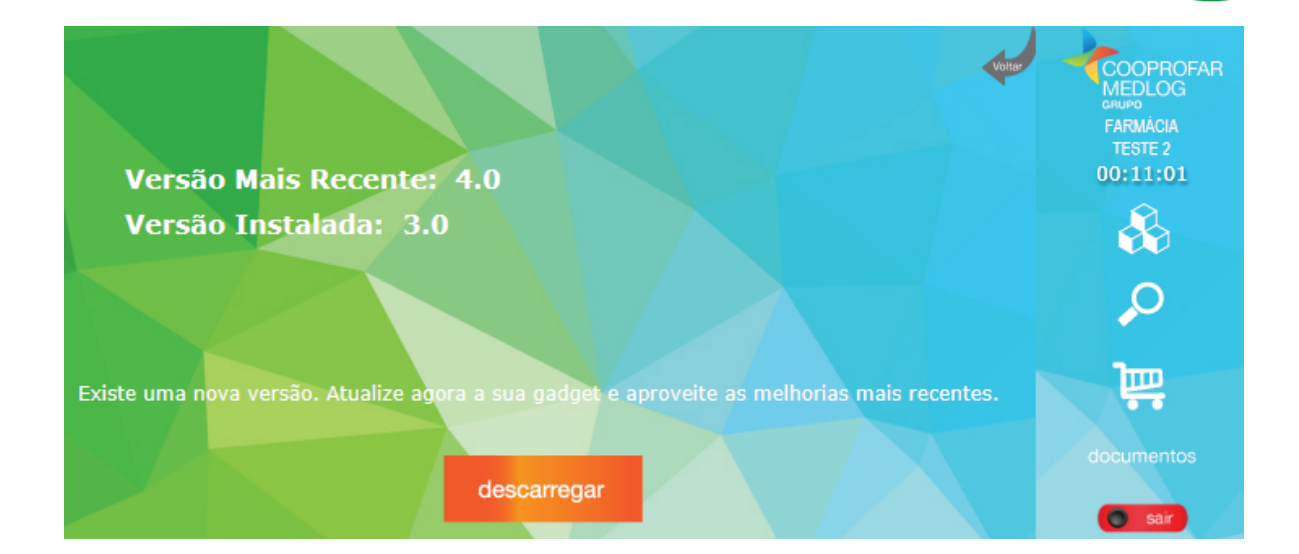

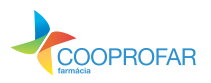

atualizar

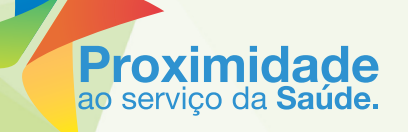

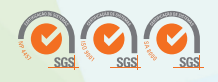